## RW1602P0E8B 烧录步骤

Step1: 烧录档案转档

打开应广 IDE->执行->刻录器->Convert->To Package,选择烧录档案 xxx.pdk 打开, 设置好选项后点击"OK",保存转档后的烧录档 xxx\_s08.pdk(后续量产烧录直接下载转档后 的 xxx\_s08.pdk 档,无需再次转档)。

| PADAUK : W  | VRT-P003 (0.99)                                                |                                                                  |                                                 |                  |                  |                 |    |
|-------------|----------------------------------------------------------------|------------------------------------------------------------------|-------------------------------------------------|------------------|------------------|-----------------|----|
|             | PHS150G                                                        | Check Sun : 0x2C107                                              | 8                                               | 🛙 🚺 Save .PDK fi | le               |                 | )  |
| Load Fil    | le E:\工程范例\RW1602P<br>PDK                                      | 0E8_PHS150G\rw1602P0E8_carr                                      | ier\pro_S08.                                    | 保存在(I):          | TW1602P0E8B      | ▼ # 3 → ▼       |    |
| lank Che    | cck Convert                                                    | Verify                                                           |                                                 | 名称               | ^                | 修改日期            | Ż  |
| Packag      | ge Setting                                                     |                                                                  | ×                                               | С ОВЈ            |                  | 2024/2/28 11:28 | 3  |
| ito ii<br>P | C PMS150G                                                      | ▼ 0/S VDD → 1<br>▼ 0/S N/A → 2<br>▼ 0/S PA6 → 3<br>₩ 0/S PA6 → 3 | 8 GND → F 0/S<br>7 N/A → F 0/S<br>6 PA4 → F 0/S | pro.PDK          |                  | 2024/2/28 11:26 | P  |
| ш н<br>8 с  | C Shift 4<br>D/S Mask-L 000D                                   |                                                                  | 0 N/A · F 0/S<br>0 N/A · F 0/S<br>0 N/A · F 0/S |                  |                  |                 |    |
| G           | 0/S Mask-R  000D<br>0/S Quick Selector<br>C Enable All PIN     | ♥ 0/S N/A ¥ 0<br>♥ 0/S N/A ¥ 0<br>♥ 0/S N/A ¥ 8                  | 0 N/A - F 0/S<br>0 N/A - F 0/S<br>0 N/A - F 0/S |                  |                  |                 |    |
| ad T        | <ul> <li>Only Program PIN</li> <li>On-board Program</li> </ul> | マ 0/S N/A × 0<br>マ 0/S N/A × 0<br>マ 0/S N/A × 0                  | 0 N/A · F 0/S<br>0 N/A · F 0/S<br>0 N/A · F 0/S | 文件名(N):          | pro_S08.PDK      | 保存(             | S) |
|             | ОК                                                             | ₩ 0/S N/A = 0<br>Cancel                                          | 0 N/A - 0/S                                     | 保存类型(T):         | PDK File (*.pdk) |                 | Í  |

注意:必须勾选"only program pin"选项。如果芯片已经焊接在 PCBA 上, "on-board program"选项也要勾选。

Step2: 烧录器设定

烧录器背面跳线选择"JP2"

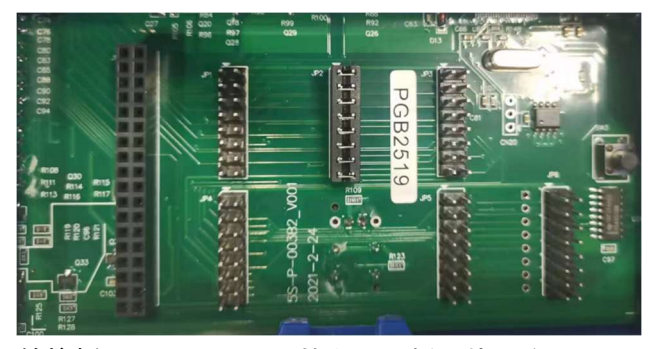

转接板"RW1602P0E8B"从上至下插入烧录座

| PIN1    |
|---------|
| lextoor |
| P-003B2 |

## Step3:转接板连线到芯片脚位 烧录器转接板

## RW602P0E8B

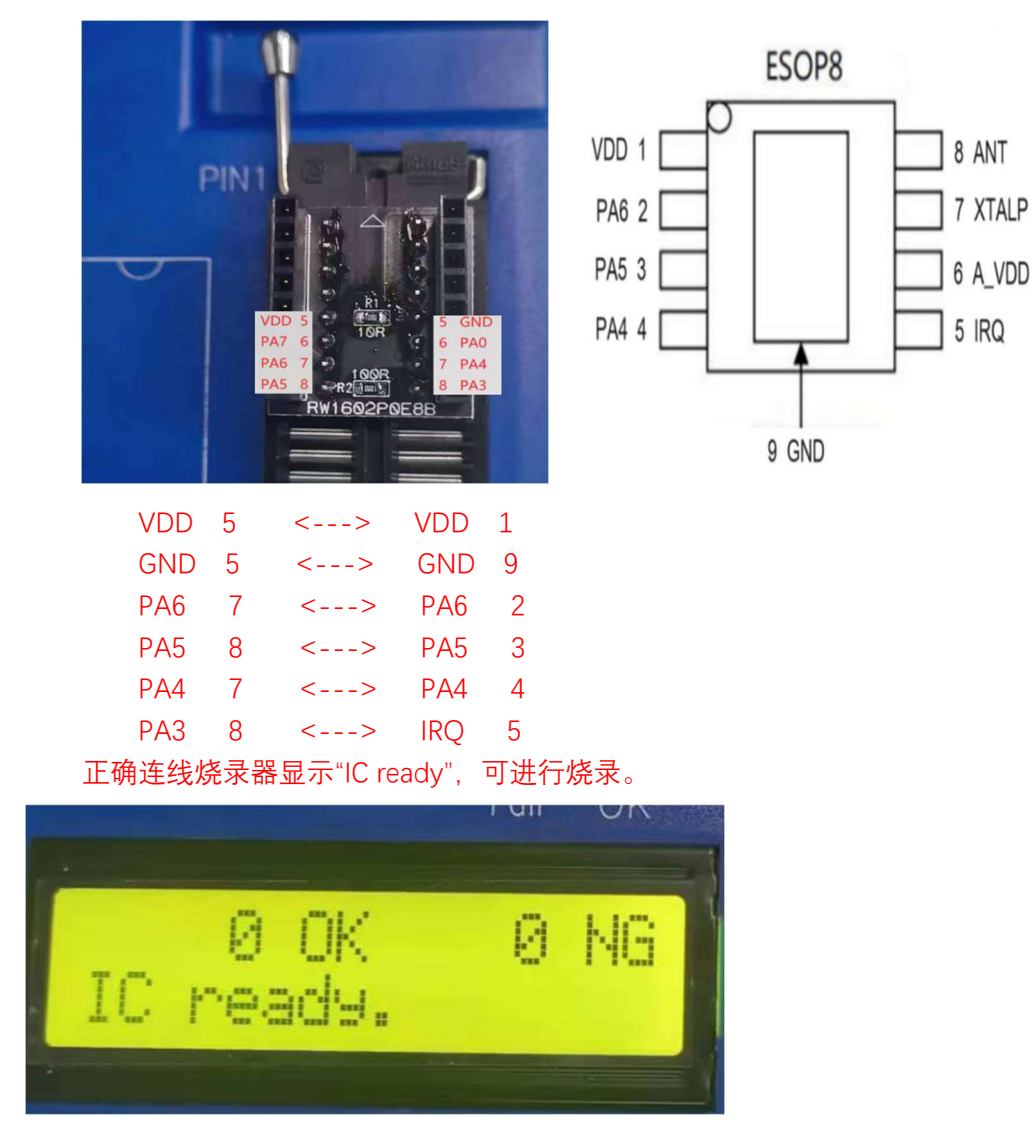

ESOP8 烧录座连接方式:

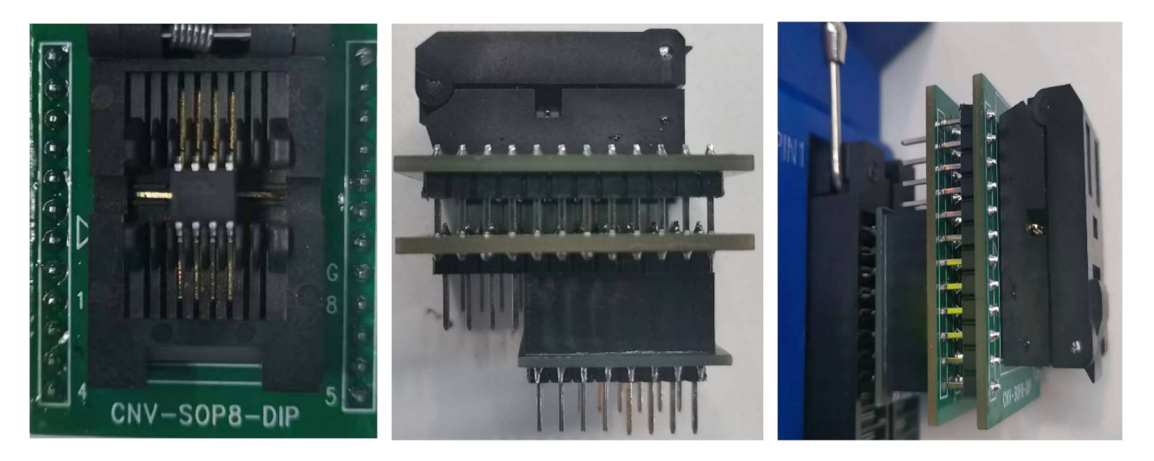

附烧录座购买连接:【淘宝】https://m.tb.cn/h.5C0oLoTLDdpfNKa?tk=bMeLWMUVxx1 CA6496 「老化测试座 SOP8/ESOP8 翻盖式 间距 1.27 含脚 6.0MM 镀金烧录烧写座」